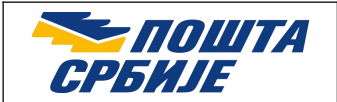

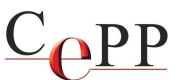

| Naslov dokumenta: | Podešavanje veb pretraživača Mozilla Firefox za korišćenje sertifikata na smart kartici ili USB tokenu na macOS računaru |
|-------------------|----------------------------------------------------------------------------------------------------|
| Verzija:          | 1.21                                                                                                    |
| Datum:            | 31.10.2024.                                                                                                    |
| Autor:            | Administratori Sertifikacionog tela Pošte                                                                                |

Važna napomena: Od verzije Mozilla Firefox 90.0 nije neophodno da se primene podešavanja koja su opisana u ovom dokumentu, jer je omogućeno korišćenje sertifikata iz Apple skladišta sertifikata. Drugim rečima, sertifikat je spreman za korišćenje posle instalacije prema dokumentu Preuzimanje i instalacija A.E.T SafeSign za macOS, koji se nalazi na veb strani https://www.ca.posta.rs/dokumentacija/#Uputstva. Ukoliko postoji problem sa korišćenjem sertifikata na računaru iz Apple skladišta sertifikata, u okviru Mozilla Firefox je moguće da se uradi podešavanje tako da se za rad sa sertifikatima koristi PKCS#11 biblioteka.

U ovom uputstvu je opisan postupak podešavanja veb pretraživača Mozilla Firefox za rad sa sertifikatima koje je izdalo Sertifikaciono telo Pošte. Uputstvo je napisano za macOS Sonoma, verzija 14.7.1 i Firefox verzije 132.0. U drugim verzijama moguća su odstupanja u odnosu na opisani postupak. Podešavanje veb pretraživača Mozilla Firefox za korišćenje sertifikata na smart kartici ili USB tokenu na macOS računaru je moguće uraditi na dva načina koja su opisana u ovom dokumentu. Dovoljno je izvršiti podešavanje na jedan od ponuđenih načina.

## 1. Preduslovi

Preduslovi su:

- 1. Instaliran veb pretraživač Mozilla Firefox.
- 2. Uspešno završen postupak instalacije prema uputstvu iz dokumenta Preuzimanje i instalacija A.E.T SafeSign za macOS.

## 2. Podešavanje Mozilla Firefox pomoću aplikacije tokenadmin

Da bi sertifikat na smart kartici ili USB tokenu mogao da se koristi u Mozilla Firefox, neophodno je da bude učitan PKCS#11 modul. Pre dodavanja PKCS#11 modula treba da proverite da li je Mozilla Firefox pretraživač pokrenut i ako jeste treba ga zatvoriti, pa nastaviti sa postupkom. Da bi se pokrenula aplikacija **tokenadmin** potrebno je da prvo kliknete na ikonicu *launchpad* koja se nalazi u **dock** (slika 1), a potom da kliknete na ikonicu *tokenadmin*. Zatim u **menu bar** kliknite na *Integration* i u padajućem meniju kliknite na *Install SafeSign in Firefox*... (slika 2).

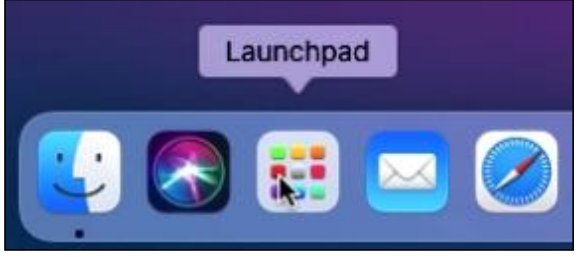

Slika 1. Pokretanje Launchpad

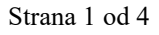

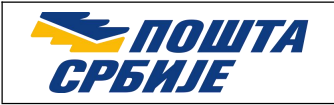

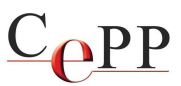

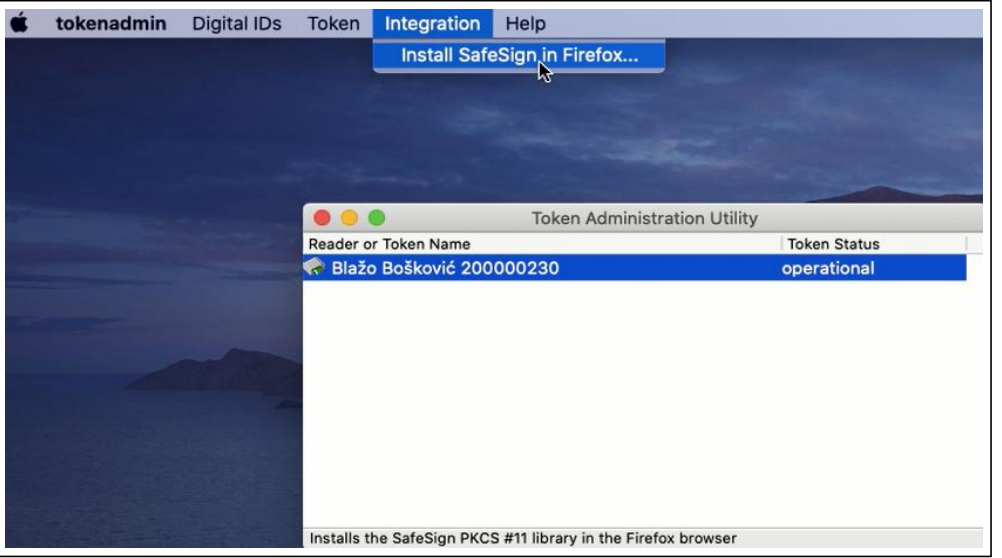

Slika 2. Instalisanje SafeSign u Firefox

U sledećem koraku je potrebno da u ponuđenoj listi obeležite *FireFox* i pritisnete dugme *Install,* (slika 3).

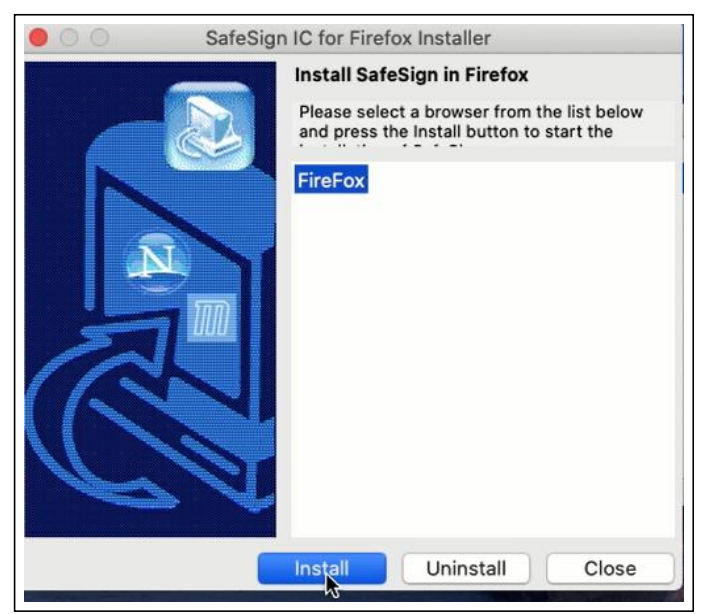

Slika 3. Izbor FireFox pretraživača

Posle toga će se pojaviti prozor sa porukom da je uspešno instaliran SafeSign u Mozilla Firefox (slika 4).

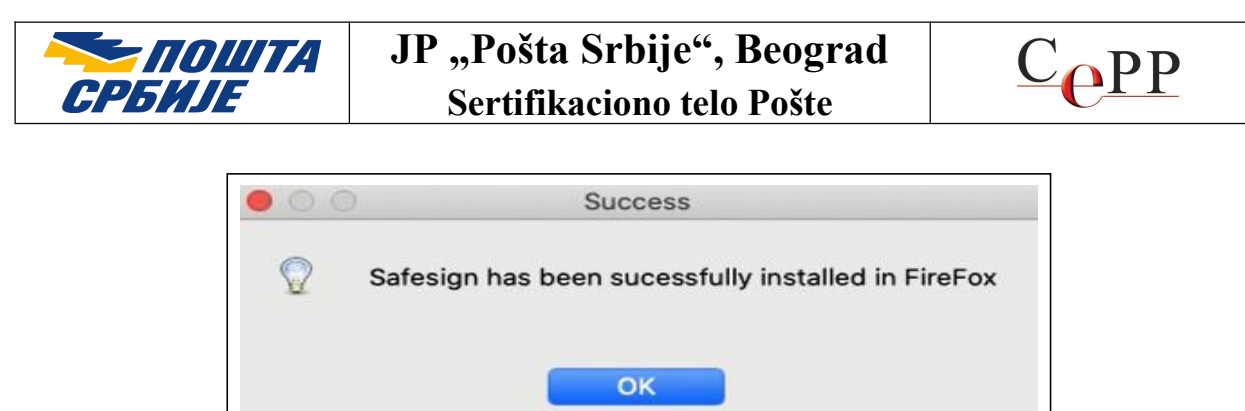

Slika 4. Uspešno završeno instalisanje

## 4. Ručno importovanje PKCS#11 modula u Mozilla Firefox

Korisnik može ručno da importuje PKCS#11 modul ukoliko to želi ili je podešavanje pomoću tokenadmin bilo neuspešno. Importovanje PKCS#11 modula u Mozilla Firefox se radi posredstvom forme *Device Manager*, do koje se dolazi na sledeći način: Menu bar $\rightarrow$ opcija *Settings\rightarrowPrivacy & Security\rightarrow*dugme *Security Devices* kao što je prikazano na slikama 5. i 6. Pritiskom na dugme Load, otvoriće se nova forma gde je potrebno pritisnuti dugme *Browse i* izabrati PKCS#11 modul. Ime datoteke je **libaetpkss.dylib**. Biblioteka se nalazi na sledećoj lokaciji čija je putanja (*Module Filename*):

/Applications/tokenadmin.app/Contents/Frameworks/libaetpkss.dylib i pritisnuti dugme OK što je prikazano na slici 7.

|                    | $\bigtriangledown$ | ۲    | ර   | Ξ    |
|--------------------|--------------------|------|-----|------|
| Sync and save data |                    |      | Sig | n In |
| New tab            |                    |      |     | ЖТ   |
| New window         |                    |      |     | ЖN   |
| New private window |                    |      | 4   | ዕዝP  |
| Bookmarks          |                    |      |     | >    |
| History            |                    |      |     | >    |
| Downloads          |                    |      |     | жJ   |
| Passwords          |                    |      |     |      |
| Add-ons and themes |                    |      | 4   | ¢₩A  |
| Print              |                    |      |     | ЖP   |
| Save page as       |                    |      |     | ЖS   |
| Find in page       |                    |      |     | ЖF   |
| Translate page     |                    |      |     |      |
| Zoom               | Θ                  | 100% | +   | 2    |
| Settings           |                    | k    |     | ж,   |
| More tools         |                    |      |     | >    |

Slika 5. Opcija Settings

Strana 3 od 4

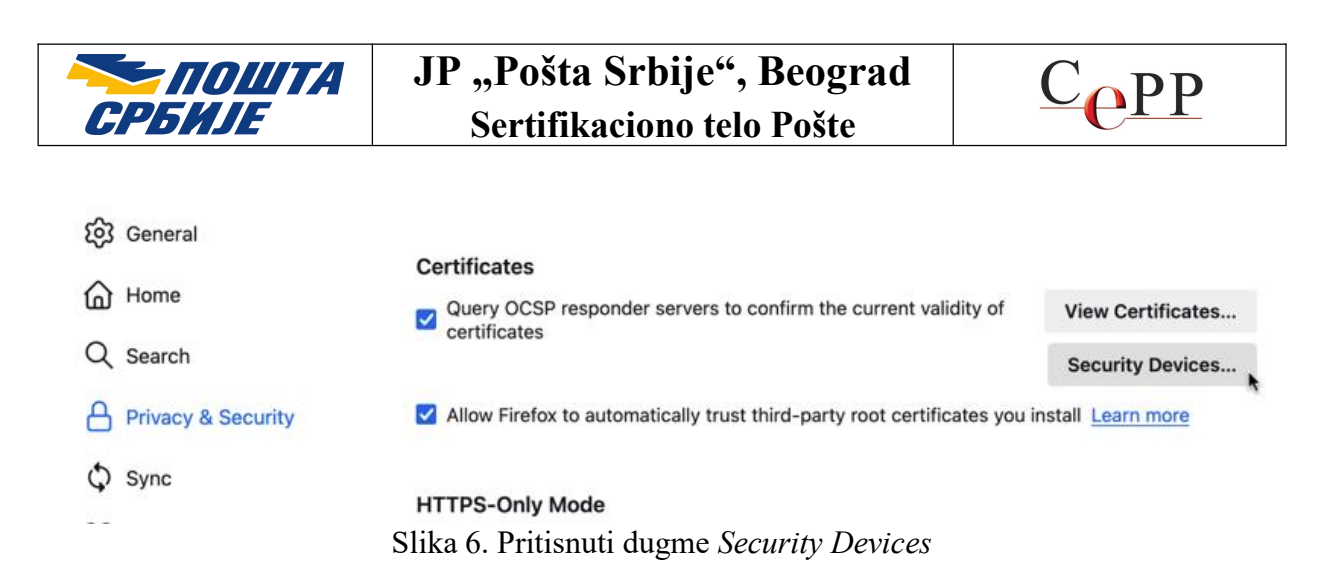

| Device M                                              |                        |             |  |
|-------------------------------------------------------|------------------------|-------------|--|
| Details                                               | Value                  | Log In      |  |
|                                                       |                        | Log Out     |  |
| Load PKCS#1                                           | Change Password        |             |  |
| Enter the information for the mo                      | Load                   |             |  |
| Module Name SafeSign<br>Module filename /Applications | /tokenadmin.apr Browse | Unload      |  |
|                                                       | Cancel                 | Enable FIPS |  |
|                                                       |                        |             |  |

Slika 7. Importovanje PKCS#11 modula libaetpkss.dylib

Ovim postupkom je uspešno završeno podešavanje Mozilla Firefox za rad sa sertifikatima Sertifikacionog tela Pošte. Proveru ispravnosti sertifikata možete da uradite klikom na odgovarajući link za proveru ispravnosti u sekciji Linkovi veb strane Sertifikacionog tela Pošte. Ukoliko je rezultat provere ispravnosti uspešan ispunjeni su preduslovi za korišćenje aplikacije Mozilla Firefox.